### SOGo Carnet d'adresses

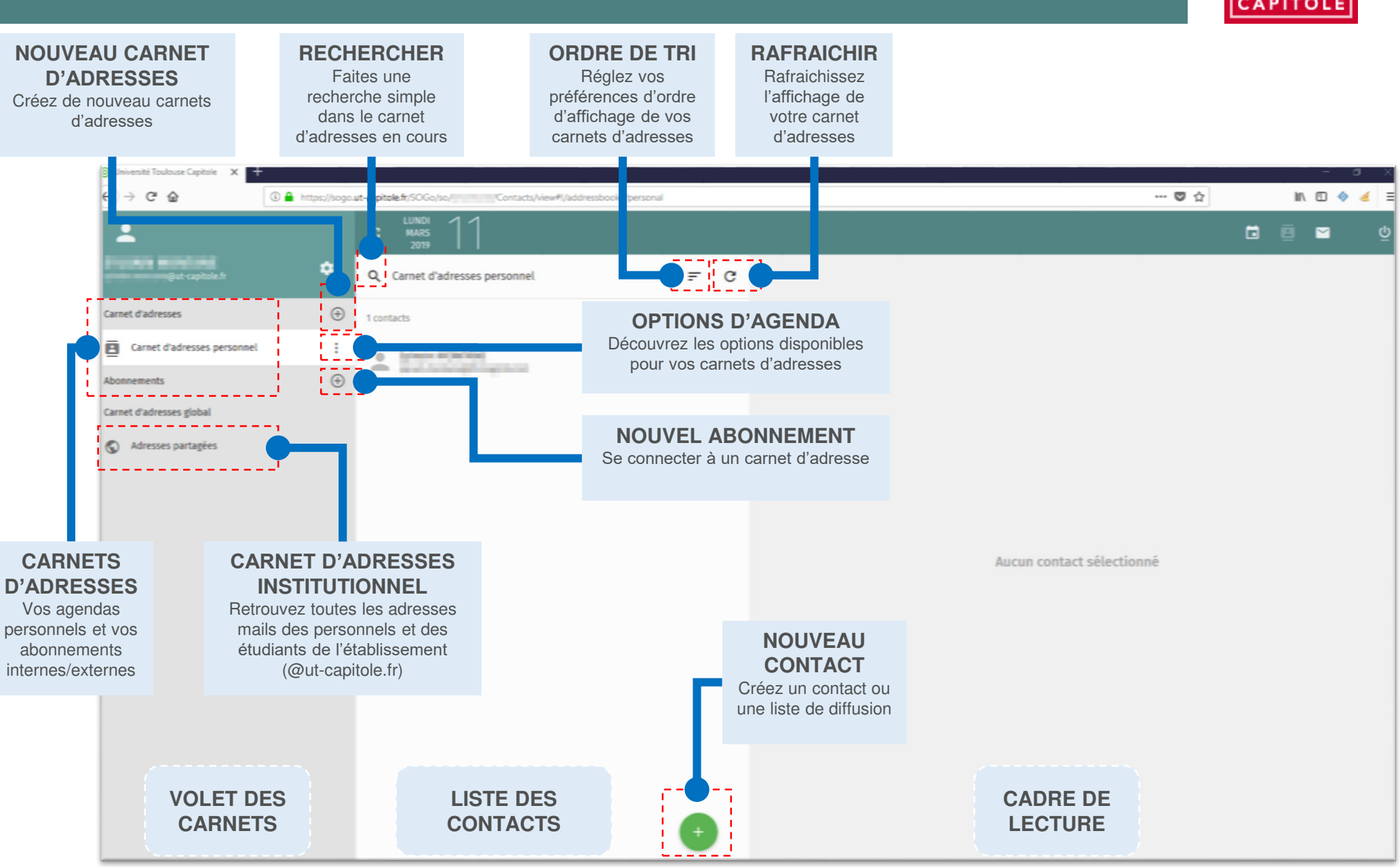

## SOGo Carnet d'adresses

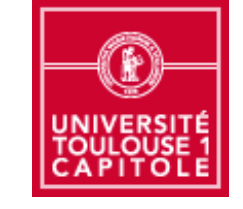

## Consultez votre carnet d'adresses personnel

Sélectionnez votre carnet d'adresses personnel (1), puis le nom de votre contact (2) et consultez sa fiche (3). S'il y a trop d'entrées vous pouvez bien entendu faire une recherche (4).

#### Créez un nouveau contact

Cliquez sur l'icône verte et choisissez de créer une nouvelle fiche (resp. une nouvelle liste) et saisissez vos informations comme le nom d'affichage (6), le prénom (7), le nom (8), la société (9), la fonction (10), le rôle (11), une adresse mail (12), un numéro de téléphone, etc. Vous pouvez alors fermer la fenêtre sans sauvegarder, rétablir le formulaire ou sauvegarder (13).

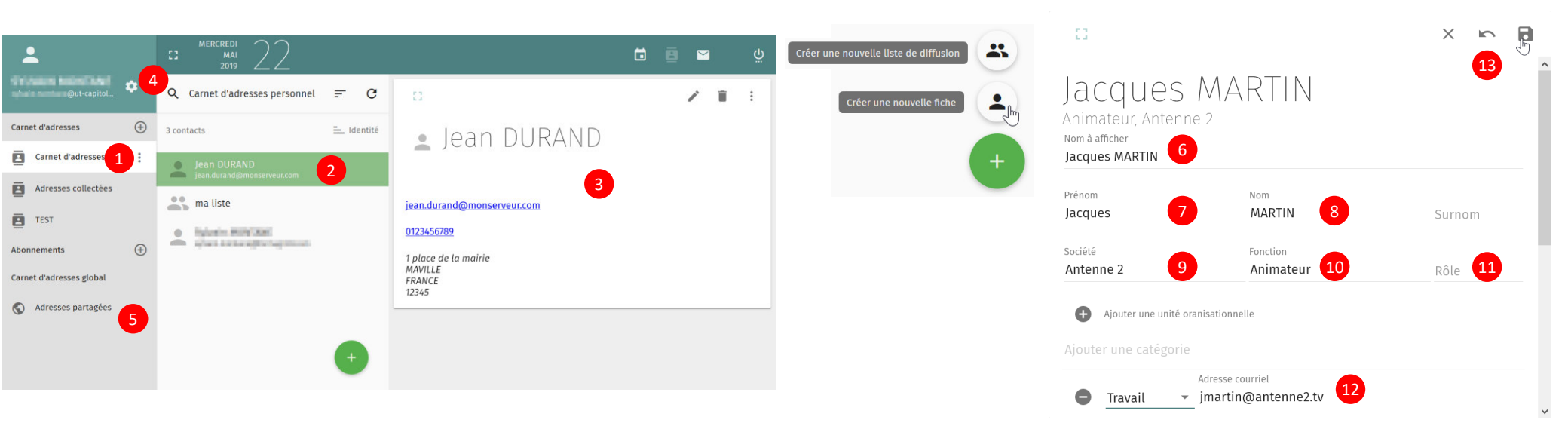

# Consultez votre carnet d'adresses institutionnel

De même que pour votre carnet d'adresses personnel, commencez par sélectionner les adresses partagées (5), puis faites une recherche (4) et cliquez sur le nom de votre contact (2) et consultez sa fiche (3).